ARC LOGICIELS SATEL0848 848 122Rue des philosophes 47FAX024 423 40 191400 YverdonMAILsupport@arc-logiciels.ch

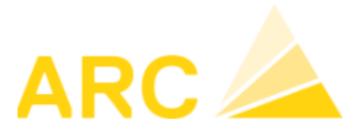

# A3 - traitements de fin d'année 2020 / 2021

Débiteurs, Créanciers, Comptabilité financière, Gestion des temps, Salaires

## Table des matières

| 1. Débiteurs et créanciers                                   | 2  |
|--------------------------------------------------------------|----|
| 2. Comptabilité financière                                   | 2  |
| 3. Gestion des temps                                         | 4  |
| 4. Salaires                                                  | 7  |
| 4.1 Traitement de fin d'année 2020                           | 7  |
| 4.2 Configuration de l'année 2021                            | 11 |
| 4.3 Nouvelles directives IS en 2021                          | 15 |
| 4.4 Checklist pour le traitement de salaires de janvier 2021 | 16 |

TEL 0848 848 122 FAX 024 423 40 19 MAIL support@arc-logiciels.ch

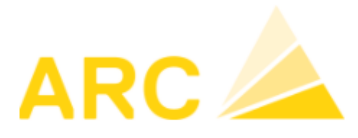

## 1. Débiteurs et créanciers

- Ouvrez le nouvel exercice comptable. Pour ce faire, accédez au module *Config > Exercice*.
   Ceci pour chaque mandant.
- Editer la liste des postes ouverts rétroactivement au 31.12.2020 (Débiteur ou Créancier > Edition > Postes ouverts).
- Rapprochez la liste des postes ouverts avec votre relevé COFI du compte débiteur collectif ou créancier collectif. Examinez tous les comptes pertinents (par exemple devise étrangère, actionnaires, ...).

En cas de différences, vérifiez si le solde au 01.01.2020 est correct, si des écritures manuelles ont été passées directement en comptabilité financière (COFI) sur le compte collectif débiteur ou créancier et recherchez la date à partir de laquelle la différence a eu lieu, ...

## 2. Comptabilité financière

 Effectuez les corrections liées aux taux de change : COFI > Divers > Correction de cours. Il n'est pas obligatoire d'utiliser cette fonctionnalité, vous pouvez également passer une écriture dans la comptabilité : saisir une écriture " Perte sur taux de change / Banque " ou " Banque / Gain sur taux de change" en laissant à 0.- le montant en monnaie étrangère et en indiquant le montant en CHF, de telle manière que le solde en CHF au 31.12.2020 corresponde au cours actuel.

## • Saisissez les écritures transitoires.

**Conseil** : créez un journal distinct pour les écritures transitoires dans le module *Config > COFI > Journaux de comptabilisation*. Les journaux F20 à F24 et F30 à F34 sont disponibles en tant que journaux spécifiques pour les utilisateurs.

Les écritures transitoires pourront ainsi facilement être extournées à partir du 1er janvier 2021 :

- COFI > Divers > Copier journal
- Copier de : sélectionner la source, par exemple F20, date du 31.12.2020 au 31.12.2020.
- Copier à : sélectionner la source, par ex. F20, date 01.01.2021, changer le signe (+/-).
- Cliquer sur Copier

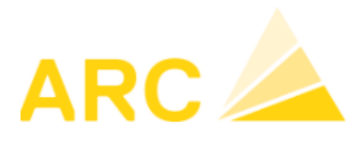

 Lancez un traitement de fin d'année provisoire : Divers > Travaux de fin d'année > Clôturer provisoirement. Après ce traitement provisoire, les soldes des comptes seront reportés en 2021.

**Conseil**: Un traitement provisoire de fin d'année peut être lancé à tout moment. Ainsi les soldes des comptes bancaires seront présents au 01.01.2021.

 Traitement de fin d'année définitif: exécutez le traitement de clôture définitif uniquement lorsque tous les travaux de fin d'année des différents modules sont effectués et que les comptes ont été vérifiés et validés, il n'y a aucune urgence pour le faire.

**Conseil**: Vous pouvez définir à tout moment la période temporelle pendant laquelle vous souhaitez autoriser une comptabilisation (*Config > COFI > Journaux de comptabilisation*). Cela garantit, par exemple, qu'après les états financiers intermédiaires, aucune écriture ne soit créée ou modifiée dans cette période (indiquer la date puis la touche <Enter> pour imputer la date dans tous les journaux) :

| Journau    | x de comptabilisation                        |                    |        |                    |        |              |         |                       |   |                  |
|------------|----------------------------------------------|--------------------|--------|--------------------|--------|--------------|---------|-----------------------|---|------------------|
| Modifier I | a période comptable sur tous les jou 🛛 🗨 🛶 🛶 | 01.01.2021         | ~      | 31.12.2021         | ~      | •            |         |                       |   |                  |
| Journal    | Désignation                                  | Saisie autorisée d | u      | Saisie autorisée a | au     | Non TVA      | GL1/GL2 | Société               | ^ | Nouveau          |
| D1         | Débiteurs                                    | 01.01.2021         | $\sim$ | 31.12.2021         | $\sim$ |              | 1 💉     | Info Arc Logiciels SA |   |                  |
| D2         | Débiteurs internes                           | 01.01.2021         | $\sim$ | 31.12.2021         | $\sim$ |              | 1 💉     | Info Arc Logiciels SA |   | Effacer          |
| F1         | Finance: Grand-livre                         | 01.01.2021         | $\sim$ | 31.12.2021         | $\sim$ |              | 1 💉     | Info Arc Logiciels SA |   | Filtrer sociétés |
| F2         | Grand-Livre: Report solde années             | 01.01.2021         | $\sim$ | 31.12.2021         | $\sim$ | $\checkmark$ | 1 💉     | Info Arc Logiciels SA |   | 1 11101 00010100 |
| F3         | Grand-Livre: Report solde années             | 01.01.2021         | $\sim$ | 31.12.2021         | $\sim$ | $\checkmark$ | 1 💉     | Info Arc Logiciels SA |   | Filtrer Journal  |
| F4         | Différence de change                         | 01.01.2021         | $\sim$ | 31.12.2021         | $\sim$ |              | 1 💉     | Info Arc Logiciels SA |   |                  |
| F5         | Délimitations internes                       | 01.01.2021         | $\sim$ | 31.12.2021         | $\sim$ |              | 2       | Info Arc Logiciels SA |   |                  |
| F20        | COFI Journal libre 1                         | 01.01.2021         | $\sim$ | 31.12.2021         | $\sim$ |              | 2       | Info Arc Logiciels SA |   |                  |
| F21        | COFI Journal libre 2                         | 01.01.2021         | $\sim$ | 31.12.2021         | $\sim$ |              | 2       | Info Arc Logiciels SA |   |                  |
| F22        | COFI Journal libre 3                         | 01.01.2021         | $\sim$ | 31.12.2021         | $\sim$ |              | 2       | Info Arc Logiciels SA |   |                  |
| F23        | COFI Journal libre 4                         | 01.01.2021         | $\sim$ | 31.12.2021         | $\sim$ |              | 2       | Info Arc Logiciels SA |   |                  |
| F24        | COFI Journal libre 5                         | 01.01.2021         | $\sim$ | 31.12.2021         | $\sim$ |              | 2       | Info Arc Logiciels SA |   |                  |
| F30        | CAE Journal libre 1                          | 01.01.2021         | $\sim$ | 31.12.2021         | $\sim$ | $\checkmark$ | 2       | Info Arc Logiciels SA |   |                  |
| F31        | CAE Journal libre 2                          | 01.01.2021         | $\sim$ | 31.12.2021         | $\sim$ | $\checkmark$ | 2       | Info Arc Logiciels SA |   |                  |
| F32        | CAE Journal libre 3                          | 01.01.2021         | $\sim$ | 31.12.2021         | $\sim$ | $\checkmark$ | 2       | Info Arc Logiciels SA |   |                  |
| F33        | CAE Journal libre 4                          | 01.01.2021         | $\sim$ | 31.12.2021         | $\sim$ | $\checkmark$ | 2       | Info Arc Logiciels SA |   |                  |
| F34        | CAE Journal libre 5                          | 01.01.2021         | $\sim$ | 31.12.2021         | $\sim$ | $\checkmark$ | 2       | Info Arc Logiciels SA |   |                  |
| F50        | Interfaces                                   | 01.01.2021         | $\sim$ | 31.12.2021         | $\sim$ |              | 1 💉     | Info Arc Logiciels SA |   |                  |
| F60        | Interface BauBitPro                          | 01.01.2021         | $\sim$ | 31.12.2021         | $\sim$ |              | 1 💉     | Info Arc Logiciels SA |   |                  |
| K1         | Créanciers                                   | 01.01.2021         | $\sim$ | 31.12.2021         | $\sim$ |              | 1       | Info Arc Logiciels SA |   |                  |
| K2         | Délimitations                                | 01.01.2021         | $\sim$ | 31.12.2021         | $\sim$ |              | 1       | Info Arc Logiciels SA |   |                  |
| L1         | Salaires                                     | 01.01.2021         | $\sim$ | 31.12.2021         | $\sim$ | $\checkmark$ | 1       | Info Arc Logiciels SA |   |                  |
| N1         | Immobilisations                              | 01.01.2021         | $\sim$ | 31.12.2021         | $\sim$ |              | 1 、     | Info Arc Logiciels SA |   |                  |
| N/2        | Immobilieatione aiustement de valeur         | 01 01 2021         | ~      | 31 12 2021         | ~      |              |         | Info Arc Logiciale SA |   |                  |

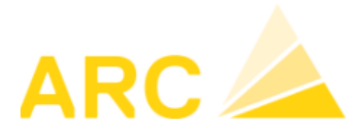

## 3. Gestion des temps

**Avant** de saisir dans le nouvel exercice 2021, vous devez exécuter les actions suivantes. **Important** : vous devez exécuter ces actions **avant** d'importer les données de janvier dans les salaires :

- Horaires de travail et jours fériés
   Saisie des nouveaux temps de travail 2021 (versions ultérieures à la version 15) :
  - Modèles de temps de travail du type Modèle : Le modèle de temps de travail est également valable pour la nouvelle année. Seuls les jours fériés doivent être saisis sous *Temps > Jours fériés*.
  - Activer les heures dues : vous devez activer les heures dues pour le nouvel exercice.
    - Soit vous cochez la case "Heures dues 2021" dans les travaux de fin d'année avant de cliquer sur "Clôturer provisoirement" (voir point suivant : Traitement provisoire) :

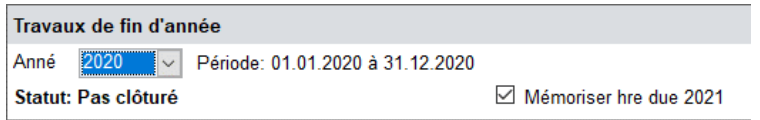

 Soit vous cliquez le bouton "Mémoriser hre due" sur la ligne de l'année 2021 sous Configuration > Configuration > Année calendrier. Une fois que les heures dues sont enregistrées, elles sont automatiquement mises à jour. Notez que l'enregistrement des heures dues peut prendre plusieurs minutes.

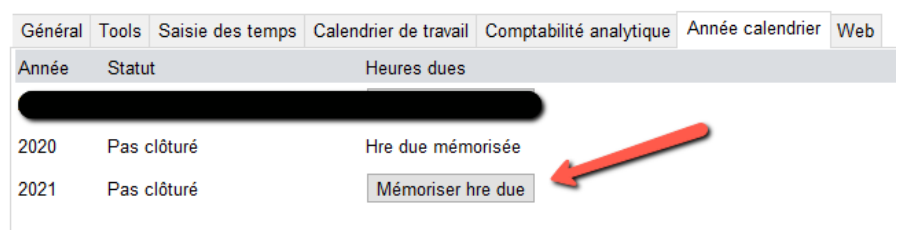

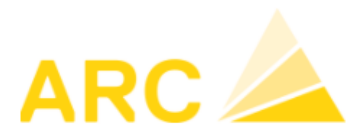

Calcul du droit aux vacances pour la nouvelle année (Traitement > Droit aux vacances).
 "Charger la proposition" (1.), vérifier la proposition et validez-la en cliquant sur
 "Mémoriser/comptabiliser" (2.) :

| 🌣 Étendre   🖳 Charger proposition  🗎          | Imprimer 📗     | Mémoriser / Comptabili   | ser 🗲       | 2                        |        |
|-----------------------------------------------|----------------|--------------------------|-------------|--------------------------|--------|
| Droit aux vacances                            |                |                          |             | -                        |        |
| Année 2021 🗸                                  |                | Classification type de t | travail     | Vacances                 | $\sim$ |
| 🛛 Arrondir avoir vacances 💛 🔾 Arrondi         | r vers le haut | Type travail             | :           | 2002 Vacances en plus    | $\sim$ |
| sur Demi-jour 🔍 O Arrondi                     | r vers le bas  | Conserver et complé      | éter écritu | ires existantes          |        |
| Arrondi                                       | matnematique   | ○ Effacer écritures exi  | istantes e  | et démarrer à nouveau    |        |
| Bonification selon jours fériés (tps travail) |                |                          |             |                          |        |
| Employé                                       | Type travail   | Crédit                   | Compt       | abiliser le Comptabilise |        |
| 8400 Dupond Patrick                           | 2002           | 25.00 Tg.                | 01.01.2     | 2020 🔽 🗹                 |        |
| 8000 Employé SH-EXPL1 1-1                     | 2002           | 25.00 Tg.                | 01.01.2     | 2020 🗸 🖌                 |        |
| 8800 Employé SM-CA1 1-1                       | 2002           | 25.00 Tg.                | 01.01.2     | 2020 🗸 🖌                 |        |
| 8300 Employé SM-CONC1 1-1                     | 2002           | 25.00 Tg.                | 01.01.2     | 2020 🗸 🖌                 |        |
| 8700 Employé SM-DIR1 1-1                      | 2002           | 25.00 Tg.                | 01.01.2     | 2020 🗸 🖌                 |        |
| 8200 Employé SM-EXPL1 1-1                     | 2002           | 25.00 Tg.                | 01.01.2     | 2020 🗸 🖌                 |        |
| 8600 Employé SM-TEC1 1-1                      | 2002           | 25.00 Tg.                | 01.01.2     | 2020 🗸 🖌                 |        |
| 8900 Employé TEMPOS1 1-1                      | 2002           | 25.00 Tg.                | 01.01.2     | 2020 🗸 🖌                 |        |

Exécutez le traitement provisoire de fin d'exercice (les soldes seront transférés dans le nouvel exercice) : *Extras > Traitement > Travaux de fin d'année*. Sélectionnez l'année précédente (2019) et cliquez sur le bouton "Clôturer provisoirement".
 Si des corrections sont apportées par la suite dans l'ancien exercice (2020), le traitement provisoire de fin d'exercice devra être exécuté à nouveau. Les soldes horaires et les soldes de vacances seront ainsi actualisés dans la nouvelle année (2021).

| Trava <mark>ux de fin d'année</mark>         |                         |          |
|----------------------------------------------|-------------------------|----------|
| Anné 2020 V Période: 01.01.2020 à 31.12.2020 |                         |          |
| Statut: Pas clóturé                          | Mémoriser hre due 2021  |          |
| Clôturer provisoirement                      | Clôturer définitivement | Rétablir |

Dès que toutes les saisies de l'année 2020 auront été vérifiées et clôturées, le traitement de fin d'année définitif pourra être exécuté sous *Extras > Traitement > Travaux de fin d'année*. Sélectionnez l'année (2020) puis cliquez sur " Clôturer définitivement". L'ancienne année est maintenant verrouillée et plus aucune saisie ne peut être faite.

**Important** pour les clients qui utilisent l'interface Temps-Salaires : Si vous êtes dans le cas de figure de la **Variante 2** (voir description ci-dessous), l'importation dans le module Salaire doit être effectuée <u>avant</u> que le traitement de fin d'année soit définitivement bouclé.

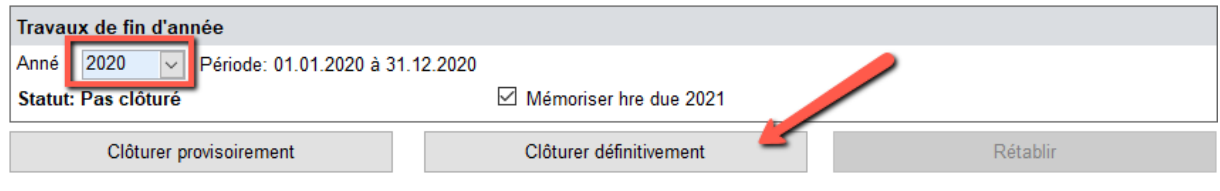

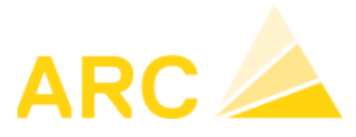

#### Importation des données temps dans les salaires

Ne concerne que les clients qui utilisent la liaison Temps-Salaire.

**Variante 1** : dans le traitement de salaire de janvier, seules les <u>données de temps de janvier</u> ou les <u>données de temps de fin décembre ainsi que ceux de début janvier</u> doivent être importées.

• Clôturer définitivement le traitement de fin d'exercice **avant** d'importer les données dans les salaires de janvier.

Variante 2 : dans le salaire de janvier, seules les données de temps de décembre sont importées.

- Importez les données de temps de décembre dans le traitement de salaire de janvier comme d'habitude, **avant** de clôturer définitivement le traitement de fin d'année. Puis clôturer immédiatement l'année afin d'éviter de saisir une correction après le transfert.
- Si vous voulez afficher le droit aux vacances du nouvel exercice sur le décompte salaire de janvier, vous devez exécuter une deuxième importation en sélectionnant le type de travail "Droit aux vacances" et avec la date "jusqu'au 01.01.2021".

## Nouveautés pour les entreprises de la construction à partir de la version 16

Dès la version 16, lors de l'exportation dans les salaires, il est possible de définir que les retenues (par exemple jours maladie) ne soient pas déduites selon les heures théoriques journalières du calendrier de travail, mais selon une valeur moyenne annuelle de 8,1 heures.

Si vous êtes intéressé(e) par cette fonction, veuillez nous contacter au 0848 848 122.

TEL 0848 848 122 FAX 024 423 40 19 MAIL support@arc-logiciels.ch

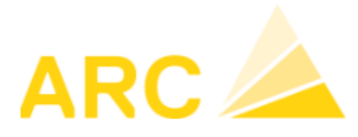

## 4. Salaires

#### 4.1 Traitement de fin d'année 2020

 Etablir les certificats de salaire des employés dans le menu principal sous *Editions > Etablir* certificats de salaire..... Au préalable modifier éventuellement les informations de certains employés dans *Employés > Certificat de salaire* (par exemple voiture de service).

#### Indemnité de repas de midi sur le certificat de salaire

Selon la SSE (<u>http://www.baumeister.ch/fr/actualite/2933-indemnites-pour-repas-de-midi</u>), les indemnités pour repas de midi doivent être ajoutées au salaire au chiffre 1 (salaire/rente) du certificat de salaire. Par conséquent, il ne faut pas indiquer de croix dans la case G (repas à la cantine/chèques-repas). En contrepartie, le collaborateur peut faire valoir sur sa déclaration d'impôt la déduction des frais de repas.

Pour paramétrer ainsi les indemnités repas, allez sous Salaires / Genres de salaire

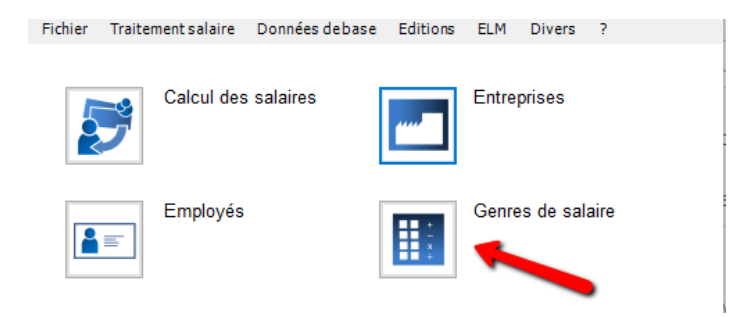

Ouvrez le genre de salaire « Frais de repas ». Dans cet exemple il s'agit du 6002 ou éventuellement 6402. Si la désignation du genre de salaire a été renommé vous pouvez saisir dans le champ désignation **%repas%** comme ci-dessous pour le trouver.

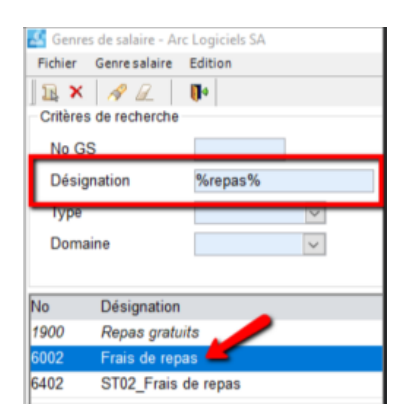

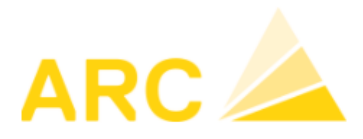

Modifier le champ « Chiffre cert. Sal. » En choisissant **1 – Salaire** au lieu de 13.1.1 – Frais effectifs Voyage, repas etc...

| 3S 6002<br>Genre salaire Calcu | Frais de repas                                                                | Fichier 1                                    |
|--------------------------------|-------------------------------------------------------------------------------|----------------------------------------------|
| No                             | 6002 Blocage                                                                  | Écriture                                     |
| Désignation                    | Frais de repas                                                                | Compte 5821 Contre-Cpte 1091 V               |
| Туре                           | Général 🗸 Tag                                                                 | Soumise à TVA 🗹 30                           |
| Domaine                        | V                                                                             | Code TVA 13 CDC                              |
| Chiffre cert. sal.             | 1 - Salaire                                                                   |                                              |
| Statistique (année)            | ×                                                                             | Calculation                                  |
| IS Détail                      | I - Frais effectifs                                                           | Unité Arrondi 0.05                           |
| Inactif                        | Soumis IS                                                                     | Signe + aufbauend (positiv)                  |
| créé<br>enregistré             | 01.01.2017 00:00:00 Informaticon<br>10.09.2018 15:34:06 MirandaJaeggi@miranda | LPP prévisible                               |
| Autres langues                 |                                                                               | Décompte salaires                            |
| Désignation allem.             | Mittagsentschädigung                                                          | Imprimer ligne 🗹 gras 🗆                      |
| Désign. italienne              | Spese di vitto                                                                | Imprimer quantité 🗹 Taux 🗹 Montant / total 🗹 |
| Désign. anglaise               |                                                                               | Lignes vides avant après                     |
| S lié:                         |                                                                               | GS base:                                     |
| GS suivants                    |                                                                               | Nouveau                                      |
| 5500 Salaire net               |                                                                               | Effacer                                      |

La case G du certificat de salaire ne doit pas être cochée.

Modifiez les fiches personnelles des collaborateurs / onglet Certificat salaire. Assurez-vous que la case en question soit bien décochée.

| 8000 Employé SH-EXPL1, 1-1                                                                                                    | 1400 Cheseaux-Noréaz Année sal. 2019 EL!                                                                            |
|----------------------------------------------------------------------------------------------------|----------------------------------------------------------------------------------------------------|
| néral Complément Famille Emploi Salaire Assurance                                                                                                    | Impôt source Certificat salaire                                                                                     |
| A ☑ Certificat salaire<br>3 □ Attestation de rentes □ attestation IS                                                                                                    | F     Transport gratuit     Rétablir indications       G     Repas à la cantine / chèques-repas                     |
| 13.1. Allocations pour frais     1     Montant des frais effectifs est affiché     Conditions de Cm 52 sont respectées                                                                                                    | 15 Allocations enfants versées direct, par caisse compensation Cm 15<br>Allocations familiales payées par la caisse |
| Règlement des frais agréé par le canton le                                                                                                    | 15. Indemnités déménagement Cm 71                                                                                   |
| 2.2/15 Part privée voiture de service Cm 21 - 25 Uoiture de service                                                                                                    | 14. Autres prestations salariales accessoires                                                                       |
|                                                                                                    | 15. Autres remarques                                                                                                |
| 15. Participation employé Cm 29, 68, 69                                                                                                    |                                                                                                    |
| Valeur vénale agrée par le canton le                                                                                                    | Remplacer remarque société                                                                                          |
| Participation employé (encore) sans revenu imposable<br>Droits en cours d'acquisition (options, actions<br>Interdiction d'aliénation de pius de dix ans<br>Options non évaluables objectivement à l'ém<br>Options employés non cotées en bourse ou t | ttc) 15. Observations certificat salaire uion quées                                                                 |
|                                                                                                    |                                                                                                    |

TEL 0848 848 122 FAX 024 423 40 19 MAIL support@arc-logiciels.ch

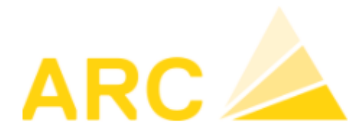

• Etablir les **décomptes des assurances sociales** dans le menu principal sous *Editions > Editions XML*.

Les décomptes peuvent également être effectués sous *Editions > Décomptes assurance*. Vous y trouverez également les éditions pour la FAR et le Parifonds. Nous recommandons de procéder à des vérifications en cours d'année de ces éditions (AVS, LAA, IJM), notamment :

- Le total de la masse salariale (salaire AVS, salaire sans AVS, salaire LAA par département, Salaires IJM par groupe de personnes) est correct ?
- Les employés sont-ils affectés aux bons codes d'assurance ?
- Le montant des salaires et des retenues correspondent-elles aux valeurs présentent dans les comptes COFI ?
- Transmission ELM : Sous Salaires > ELM > Annonce de l'année vous pouvez transmettre les déclarations 2021 : sélectionnez l'année puis cliquez sur "Nouvelle annonce salaire". Dans la fenêtre suivante, sélectionnez les domaines à transmettre (assurances sociales), puis cliquez sur "Créer annonce" :

Une nouvelle fenêtre apparait sur laquelle il est possible de visualiser (fichiers PDF) les annonces qui vont être générées :

| 🛃 ELM - noi | uvelle annonce sal   | aire                                |                  |                                            |     |                           | - 🗆 ×                         |
|-------------|----------------------|-------------------------------------|------------------|--------------------------------------------|-----|---------------------------|-------------------------------|
| Choix       |                      | Productif - distributeur            |                  |                                            |     |                           |                               |
| Société     | Info Arc             | Logiciels SA                        | Année 2020       | Y                                          |     |                           |                               |
| Domaines    | et institution à tra | insmettre                           |                  |                                            | Д   | Annonce                   |                               |
| tou         | Domaine              | Institution                         | No d'ass. Canton | Remarques à l'annonce pour ce destinataire | 1   | Options                   |                               |
|             | AVS/AC               |                                     |                  |                                            |     | Langue                    | Français                      |
|             |                      | Caisse cantonale VD de compensation | 110.000          |                                            |     | Désignation               | Annonce salaire 2020          |
|             | CAF                  |                                     |                  |                                            |     | Procede                   |                               |
|             |                      | Caisse cantonale VD de compensation | 110.000 VD       |                                            |     | Annonce remplacemen       |                               |
|             | 1.0.0                |                                     | 110.000          |                                            |     | Remarques à l'annonce     | nour tous les destinataires   |
|             | LAA                  | SUMA                                | 500              |                                            |     |                           |                               |
|             | 1440                 | 30VA                                | 335              |                                            |     |                           |                               |
|             | LAAC                 |                                     | 001              |                                            |     |                           |                               |
|             |                      | Generali                            | 521              |                                            |     | Information à utilisateur | final 🗹                       |
|             | IJM                  |                                     |                  |                                            |     | Nom                       | M. Jean-Pierre Neuenschwander |
|             |                      | Zurich Assurance                    | S12              |                                            |     | E-mail                    | jpn@arc-logiciels.ch          |
|             | Statistique          |                                     |                  |                                            |     | Téléphone                 | 024 42 3 4 0 10               |
|             |                      | Office fédéral de la statistique    |                  |                                            |     |                           |                               |
|             |                      |                                     |                  |                                            |     |                           |                               |
|             |                      |                                     |                  |                                            |     | créé 21.12.202            | 0 12:06:00 / mdz@arc          |
|             |                      |                                     |                  |                                            | l i | Informations sur la créa  | tion de l'annonce             |
|             |                      |                                     |                  |                                            |     |                           |                               |
|             |                      |                                     |                  |                                            |     |                           |                               |
|             |                      |                                     |                  |                                            |     |                           |                               |
| ۲.          |                      |                                     |                  |                                            | >   |                           |                               |
|             |                      |                                     |                  |                                            |     |                           |                               |
|             |                      |                                     |                  |                                            |     |                           |                               |
|             |                      |                                     |                  |                                            |     |                           | <b></b>                       |
| Annuler     |                      |                                     |                  |                                            |     |                           | Créer annonce Envoyer annonce |

Institutions à traiter

| Traiter | Domaine | Institution       | Canton | No d'ass. | Remarques à l'annonce pour ce destinataire |                         |
|---------|---------|-------------------|--------|-----------|--------------------------------------------|-------------------------|
|         | AVS/AC  |                   |        |           |                                            | Attestation salaire AVS |
| Oui     |         | CICICAM / CINALFA |        | 059.000   |                                            |                         |
|         | CAF     |                   |        |           |                                            | Décompte AF             |
| Oui     |         | CICICAM / CINALFA | NE     | 059.000   |                                            | Tous les décomptes      |

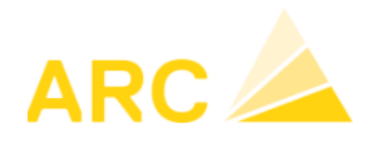

Après vérification, cliquez sur "Envoyer annonce". Enfin cliquer sur Libération pour libérer la transmission :

| Statut des in | stitutions transmises               |        |                                  |                                      |                                       |            |                               |
|---------------|-------------------------------------|--------|----------------------------------|--------------------------------------|---------------------------------------|------------|-------------------------------|
| Domaine       | Institution                         | Canton | Statut transmi<br>10.12.2019 09: | o1:14 Notifications                  | Traitement dans l'institution         |            | Traitement spécifique aux don |
| AVS/AC        |                                     |        |                                  | •                                    |                                       |            | Attestation salaire AVS       |
|               | CICICAM / CINALFA<br>059.000<br>AHV |        | avec succès                      | Libération<br>jusqu'à 11.12.19 09:01 | Libération manque 10.12.2019 09:01:16 | Interroger |                               |
| CAF           | -                                   |        |                                  |                                      |                                       |            | Décompte AF                   |
|               | CICICAM / CINALFA<br>059.000<br>FAK | NE     | avec succès                      | Libération<br>jusqu'à 11.12.19 09:01 | Libération manque 10.12.2019 09:01:17 | Interroger |                               |
|               |                                     |        |                                  |                                      |                                       |            |                               |

Le navigateur Internet s'ouvre et établit automatiquement une connexion sur le portail des assurances. Les étapes indiquées doivent être exécutées. Il est alors possible d'imprimer ou d'enregistrer les PDF de la confirmation du décompte annuel transmis (quittance).

• **Transmission test** : pour envoyer une annonce test, cochez la case "Déclaration test". Un fichier XML identique à celui définitif sera transmis à l'assurance, mais en tant que test. Cela signifie que la validation en retour ne sera pas identique et affichera qu'il s'agit d'un test.

| angua                            | Français                                           |              |
|----------------------------------|----------------------------------------------------|--------------|
| Langue                           | riançais                                           |              |
| Designation                      | Annonce salaire 2020                               |              |
| Procédé                          | PIV                                                |              |
| Déclaration test                 |                                                    |              |
| Annonce remplace                 | men 🗆                                              |              |
| Remarques à l'ann                | once pour tous les destinataires                   |              |
|                                  |                                                    |              |
|                                  |                                                    |              |
|                                  |                                                    |              |
| Information à utilisa            | ateur final                                        | $\checkmark$ |
| Nom                              | M. Jean-Pierre Neuenschwand                        | er           |
| E-mail                           | jpn@arc-logiciels.ch                               |              |
| Téléphone                        | 024 42 3 4 0 10                                    |              |
|                                  |                                                    |              |
| créé 21.1                        | 2.2020 12:06:00 / mdz@arc                          |              |
| créé 21.1                        | 2.2020 12:06:00 / mdz@arc                          |              |
| créé 21.1<br>Informations sur la | 2.2020 12:06:00 / mdz@arc<br>création de l'annonce |              |
| créé 21.1<br>Informations sur la | 2.2020 12:06:00 / mdz@arc<br>création de l'annonce |              |
| créé 21.1<br>Informations sur la | 2.2020 12:06:00 / mdz@arc<br>création de l'annonce |              |
| créé 21.1<br>Informations sur la | 2.2020 12:06:00 / mdz@arc<br>création de l'annonce |              |
| créé 21.1<br>Informations sur la | 2.2020 12.06:00 / mdz@arc<br>création de l'annonce |              |
| créé 21.1<br>Informations sur la | 2.2020 12.06:00 / mdz@arc<br>création de l'annonce |              |
| créé 21.1                        | 2.2020 12:06:00 / mdz@arc<br>création de l'annonce |              |
| créé 21.1                        | 2.2020 12:06:00 / mdz@arc<br>création de l'annonce |              |
| créé 21.1                        | 2.2020 12:06:00 / mdz@arc<br>création de l'annonce |              |

 Diverses autres éditions sont disponibles sous Salaires > Editions > Journal salaire sous la rubrique "Editions". Exemple avec l'édition Compte salaire ou Récapitulation GS ; en saisissant le genre de salaire 5050 dans le champ "Genre de salaire ", vous pouvez afficher une synthèse des retenues effectives de la caisse de pension.

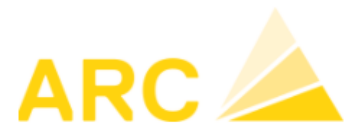

- Adaptation des employés : Salaires > Employés
  - Les employés **sortis en 2020** peuvent être mis en inactif. Veuillez-vous assurer auparavant qu'une date de sortie soit indiquée dans l'onglet *Emploi* et qu'une raison soit indiquée.
  - Il est important que la date d'entrée/sortie soit indiquée avant le traitement de salaire. Divers calculs utilisent ces dates comme par exemple le calcul de l'impôt à la source, les différents plafonds (mensuels et annuels), ...

#### 4.2 Configuration de l'année 2021

- Vérification des assurances taux de cotisation : Salaires > Entreprise > Institutions. Indiquer si nécessaire les nouveaux taux pour LAA (AP et ANP) et IJM. Ceux-ci varient pour chaque entreprise.
  - Cliquez sur "Nouveau taux".
- AVS Augmentation du taux de 0.05% (0.025% part employeur et 0.025% part employé) Salaires / Divers / Données nationales

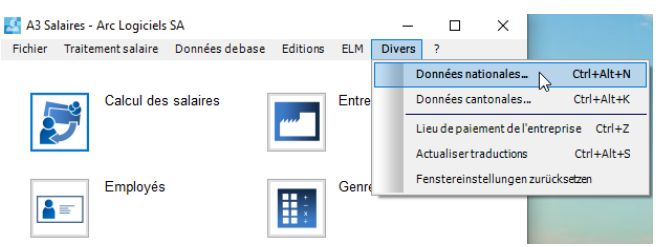

#### Si l'année 2021 n'est pas présente, copiez l'année 2020 :

| 🛃 Do   | onnées nationales      |                             |              | - 🗆 X                                     |  |
|--------|------------------------|-----------------------------|--------------|-------------------------------------------|--|
| Sélect | Pays CH ~              | Valable dès 01.01.2020 🖨 An | nnée 2020 ~  | Créer nouvelle année<br>Copier 01.01.2021 |  |
| Pays   | Valable dès le Domaine | Désignation                 | Valeur Unité | Identificateur                            |  |
| СН     | 01.01.2011 V AVS       | AVS- Age d'entrée           | 18 Jahre     | ahv_beitragsalter                         |  |

Puis modifiez les taux AVS en sélectionnant l'année 2021 :

| Sélect | ion            |         |                                         |               | Créer nouvelle année     |   |
|--------|----------------|---------|-----------------------------------------|---------------|--------------------------|---|
|        | Pays CH        | ~       | Valable dès 01.01.2021 🖨 Année 20       | )21 ~         | Copier 01.01.2021 🜩      |   |
| Pays   | Valable dès le | Domaine | Désignation                             | Val. v Unité  | Identificateur           |   |
| СН     | 01.01.2021     | AVS     | AVS- Age d'entrée                       | 18 Jahre      | ahv_beitragsalter        |   |
| CH     | 01.01.2021     | AVS     | AVS- Salaire montant non soumis mensuel | 1 400.00 CHF  | ahv_freibetrag_pro_monat |   |
| CH     | 01.01.2021     | AVS     | AVS- Salaire minimal annuel             | 2 300.00 CHF  | ahv_minimallohn_pro_jahr |   |
| CH     | 01.01.2021     | AVS     | AVS- Age de retraite femmes             | 64 Jahre      | ahv_rentenalter_f        |   |
| СН     | 01.01.2021     | AVS     | AVS- Age de retraite hommes             | 65 Jahre      | ahv_rentenalter_m        | ( |
| CH     | 01.01.2021     | AVS     | AVS- Taux employé                       | 5.30 %        | ahv_satz_ag              |   |
| СН     | 01.01.2021     | AVS     | AVS- Taux employeur                     | 5.30 %        | ahv_satz_an              |   |
| СН     | 01.01.2021     | AC      | AC- Plafond par mois                    | 12 350.00 CHF | alv_hoechstlohn          |   |
| CH     | 01 01 2021     | AC      | AC Taux amplauaur                       | 1 10 %        | aly cata an              |   |

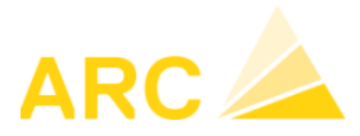

• Modifications LPP

Salaire > Divers > Données nationales (Cela ne concerne que les entreprises qui calculent la déduction LPP)

Veuillez noter que l'adaptation doit être effectuée après la mise à jour des salaires pour IS 2021.

Les limites suivantes s'appliquent désormais :

- Déduction de coordination 25'095 (précédemment 24'885).
- Seuil d'entrée 21 510 (précédemment 21 330)
- Salaire minimum coordonné 3.585 (précédemment 3.555)
- Limite supérieure du salaire annuel 86 040 (auparavant 85 320)

#### • Parifond

Dès 2020, la masse salariale doit être ventilée par catégorie de travailleurs :

- Masse salariale des travailleurs jusqu'au niveau des chefs d'équipe (inclus)
- Masse salariale des contremaîtres et des chefs d'atelier
- Total de la masse salariale prévisionnelle 2020

#### • Impôt à la source 2021

Salaire > Divers > Données cantonales > Tarifs IS Dès la version A3 salaire 42, il est possible d'importer les tarifs impôt source directement sur

la base des fichiers émis par la confédération

(https://www.estv.admin.ch/estv/fr/home/direkte-

bundessteuer/quellensteuer/dienstleistungen/tarife-herunterladen.html).

Les tarifs 2021 doivent être importés - même si la tabelle du canton ne comporte pas de changement dans la nouvelle année :

| 🛃 Données cantonales — 🛛 |    |                        |                          |                |                                                                              |  |  |     |  |  |  |  |
|--------------------------|----|------------------------|--------------------------|----------------|------------------------------------------------------------------------------|--|--|-----|--|--|--|--|
| Décomptes IS Tarifs IS   |    |                        |                          |                |                                                                              |  |  |     |  |  |  |  |
|                          |    | Lire table IS          | tout canton              |                | Lire les tarifs IS pour les cantons choisis (les tarifs déjà présents seront |  |  |     |  |  |  |  |
|                          |    | Année 2021 ~ 01.01     | 1.2021 - que codes tarif | C Lire         | erraces et recharges).<br>C:VA3 CLIENTSVA3 ARCVib lohn\qst data\2021\        |  |  |     |  |  |  |  |
| Liro                     | Ct | Canton                 | Annéos avos tarifs       | Codec IS (3.0) | Mandante                                                                     |  |  | - 1 |  |  |  |  |
|                          | AG | Aargau                 | Annees avec tains        | Codes 13 (3.0) | Wandants                                                                     |  |  |     |  |  |  |  |
|                          | AI | Appenzell Innerrhoden  |                          |                |                                                                              |  |  |     |  |  |  |  |
|                          | AR | Appenzell Ausserrhoden |                          |                |                                                                              |  |  |     |  |  |  |  |
|                          | BE | Bern                   |                          |                |                                                                              |  |  |     |  |  |  |  |
|                          | BL | Basel-Landschaft       |                          |                |                                                                              |  |  |     |  |  |  |  |
|                          | BS | Basel-Stadt            |                          |                |                                                                              |  |  |     |  |  |  |  |
|                          | FR | Fribourg               |                          |                |                                                                              |  |  |     |  |  |  |  |
|                          | GE | Genf                   |                          |                |                                                                              |  |  |     |  |  |  |  |
|                          | GL | Glarus                 |                          |                |                                                                              |  |  |     |  |  |  |  |
|                          | GR | Graubünden             |                          |                |                                                                              |  |  |     |  |  |  |  |
|                          | JU | Jura                   |                          |                |                                                                              |  |  |     |  |  |  |  |
|                          | LU | Luzern                 |                          |                |                                                                              |  |  |     |  |  |  |  |
|                          | NE | Neuenburg              |                          |                |                                                                              |  |  |     |  |  |  |  |
|                          | NW | Nidwalden              |                          |                |                                                                              |  |  |     |  |  |  |  |
|                          | OW | Obwalden               |                          |                |                                                                              |  |  |     |  |  |  |  |
|                          | SG | St. Gallen             |                          |                |                                                                              |  |  |     |  |  |  |  |
|                          | SH | Schaffhausen           |                          |                |                                                                              |  |  |     |  |  |  |  |
|                          | SO | Solothurn              |                          |                |                                                                              |  |  |     |  |  |  |  |
|                          | SZ | Schwyz                 |                          |                |                                                                              |  |  |     |  |  |  |  |
|                          | TG | Thurgau                |                          |                |                                                                              |  |  |     |  |  |  |  |
|                          | П  | Tessin                 |                          |                |                                                                              |  |  |     |  |  |  |  |
|                          | UR | Uri                    |                          |                |                                                                              |  |  |     |  |  |  |  |
|                          | VD | Waadt                  | 2020                     |                |                                                                              |  |  |     |  |  |  |  |
|                          | VS | VVallis                |                          |                |                                                                              |  |  |     |  |  |  |  |
|                          | 20 | Züg                    |                          |                |                                                                              |  |  |     |  |  |  |  |
|                          | ZΠ | Zunen                  |                          |                |                                                                              |  |  |     |  |  |  |  |
| OK                       |    | Enregistrer Fermer     |                          | Imprimer       | Lire fichier tarif IS                                                        |  |  |     |  |  |  |  |

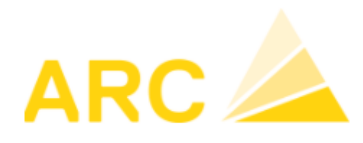

Après l'importation des tarifs IS merci de vérifier que le taux de commission corresponde aux Cantons concernés

|                                                    |                                                             |          |                                               | Décomr                  | nées cantonales | 2                             |                       |          |                                                                                                    |      |                        |                   |
|----------------------------------------------------|-------------------------------------------------------------|----------|-----------------------------------------------|-------------------------|-----------------|-------------------------------|-----------------------|----------|----------------------------------------------------------------------------------------------------|------|------------------------|-------------------|
| Show b                                             | Show bookmarks: All  Serveur Baubit Terminal Services (RDP) |          |                                               | Sélection               |                 | Société Info Arc Logiciels SA |                       | ~        | Saisie du numéro d'impôt (IS) et de la commission de percer<br>facultativement la désignation) qui doit apparaître sur le déco<br>l'impôt à la source. |      |                        |                   |
| Te                                                 |                                                             |          |                                               |                         |                 |                               |                       |          |                                                                                                    |      |                        | Canton            |
|                                                    |                                                             |          |                                               | Ct.                     | Canton          |                               | Société               | N° impôt | Commi                                                                                                    | ssio | Type calculation       | Désignation ID IS |
|                                                    |                                                             |          |                                               | AG                      | Argovie         |                               | Info Arc Logiciels SA |          | 2.00                                                                                                    | %    |                        | SSL-Nr.           |
|                                                    |                                                             |          |                                               | AI                      | Appenzell Rho   | des-Intérie                   | Info Arc Logiciels SA |          | 3.00                                                                                                    | %    |                        |                   |
|                                                    |                                                             |          |                                               | AR                      | Appenzell Rho   | des-Extéri                    | Info Arc Logiciels SA |          | 1.00                                                                                                    | %    |                        |                   |
|                                                    |                                                             |          |                                               | BE                      | Berne           |                               | Info Arc Logiciels SA |          | 1.00                                                                                                    | %    |                        | ZPV-Nr.           |
|                                                    |                                                             |          |                                               | BL                      | Bâle-Campagn    | ie                            | Info Arc Logiciels SA |          | 2.00                                                                                                    | %    |                        |                   |
|                                                    |                                                             |          |                                               | BS                      | Bâle-Ville      |                               | Info Arc Logiciels SA |          | 2.00                                                                                                    | %    |                        |                   |
|                                                    |                                                             |          |                                               | FR                      | Fribourg        |                               | Info Arc Logiciels SA |          | 3.00                                                                                                    | %    | Finalisation mensuelle |                   |
|                                                    |                                                             |          |                                               | GE                      | Genève          |                               | Info Arc Logiciels SA |          | 2.00                                                                                                    | %    | inalisation mensuelle  |                   |
|                                                    |                                                             |          |                                               | GL                      | Glaris          |                               | Info Arc Logiciels SA |          | 2.00                                                                                                    | %    |                        |                   |
| A3 Salaires - Arc Logiciels SA (Info Arc Logiciels | s SA)                                                       |          |                                               | 00                      | 0.100.00        |                               | Info Arc Logiciels SA |          | 2.00                                                                                                    | %    |                        | SSL-Nr.           |
| Fichier Traitement salaire Données debase          | Editions E                                                  | ELM Dive | rs ?                                          | JU                      | Jura            |                               | Info Arc Logiciels SA |          | 2.00                                                                                                    | %    |                        |                   |
|                                                    |                                                             |          | Données nat                                   | tionales_               | Ctrl+Alt+N      |                               | Info Arc Logiciels SA |          | 2.00                                                                                                    | %    |                        |                   |
| Calcul des salaires                                |                                                             | Genre    | Donnees cantonales<br>Lieu de paiement de l'e | tonales                 | Ctrl+Alt+K      | -                             | Info Arc Logiciels SA |          | 2.00                                                                                                    | %    |                        |                   |
|                                                    |                                                             |          |                                               | mont do l'ant           | traprice Ctrl 7 |                               | Info Arc Logiciels SA |          | 3.00                                                                                                    | %    |                        |                   |
| L L                                                |                                                             |          |                                               | inement de l'ent        | areprise currz  |                               | Info Arc Logiciels SA |          | 1.00                                                                                                    | %    |                        |                   |
|                                                    |                                                             |          | Actualisertr                                  | aductions               | Ctrl+Alt+S      |                               | Info Arc Logiciels SA |          | 3.00                                                                                                    | %    |                        | Stamm-Nr.         |
| Employés                                           |                                                             |          | Réinitialiser                                 | Réinitialiser paramètre | des fenêtres    |                               | Info Arc Logiciels SA |          | 2.00                                                                                                    | %    |                        | Arbeitgeber-Nr.   |
|                                                    | ÷                                                           |          |                                               | SO                      | Soleure         | _                             | Info Arc Logiciels SA |          | 2.00                                                                                                    | %    |                        | SSL-Nr.           |
|                                                    |                                                             |          |                                               | SZ                      | Schwyz          |                               | Info Arc Logiciels SA |          | 3.00                                                                                                    | %    |                        |                   |
|                                                    |                                                             |          |                                               | TG                      | Thurgovie       |                               | Info Arc Logiciels SA |          | 1.00                                                                                                    | %    |                        |                   |
|                                                    |                                                             |          |                                               | П                       | Tessin          |                               | Info Arc Logiciels SA |          | 1.00                                                                                                    | %    |                        |                   |
|                                                    |                                                             |          |                                               | UR                      | Uri             |                               | Info Arc Logiciels SA |          | 3.00                                                                                                    | %    |                        |                   |
| ,l                                                 |                                                             |          |                                               | VD                      | Vaud            |                               | Info Arc Loaiciels SA |          | 1.00                                                                                                    | %    | Finalisation mensuelle |                   |
| OK Enregistrer Fermer                              |                                                             |          | Imprimer                                      |                         | L               | ire fichier t                 | arif IS               |          |                                                                                                    |      | sation mensuelle       |                   |
|                                                    |                                                             |          |                                               | ZH                      | Zurich          |                               | Info Arc Logiciels SA |          | 3.00                                                                                                    | %    |                        | Arbeitgeber-Nr.   |
|                                                    |                                                             |          |                                               |                         |                 |                               |                       |          |                                                                                                    |      | ,                      |                   |

#### • Enregistrement des données salariales 2021: Salaires > Employés > Salaires

- Saisissez les modifications de salaires : par exemple, le GS 1000 à partir du 1.1.2021.
- En cas de montant fixe de la LPP, saisissez la nouvelle valeur : par exemple, le GS 5050 à partir du 1.1.2021
- Si des modifications salariales surviennent, n'oubliez pas d'ajuster également le GS 900 "Taux horaire". Il sert à calculer diverses déductions et suppléments (p. ex. paiement des heures supplémentaires, réduction du nombre d'heures supplémentaires, réduction en cas de maladies et accidents, etc.
- Pour chaque rubrique veuillez-vous assurer qu'il n'y a pas de chevauchement des dates

## Nouveautés pour les entreprises de la construction à partir de la version 16

Informations pour les entreprises de la construction. Dès la version 16, lors de l'exportation dans les salaires, il est possible de définir que les retenues (par exemple jours maladie) ne soient pas déduites selon les heures théoriques journalières du calendrier de travail, mais selon une valeur moyenne annuelle de 8,1 heures.

Si vous êtes intéressé(e) par cette fonction, veuillez nous contacter au 0848 848 122.

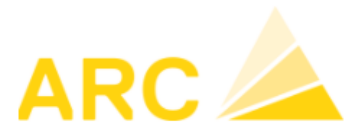

#### • Année pour les éditions Salaires Salaire > Entreprises > Options

| Aodule Salaires                        |                                              | Décompte salaires       |                       |
|----------------------------------------|----------------------------------------------|-------------------------|-----------------------|
| /ersion ELM                            | ELM 4.0                                      | No GS                   |                       |
| Recherche employé (que engagé)         | Tous                                         | Entête société          |                       |
| Présentation Nom/Prénom                | Nom, prénom                                  | Fonction                |                       |
| Afficher sélections semaines           |                                              | Classe salaire          |                       |
| Années de service                      | base annuelle                                | Adresse                 | A droite              |
|                                        |                                              | Monnaie                 | avec devise           |
| rait. salaires                         |                                              | Ligne de pied de page   |                       |
| .PE standard                           | 1 PostFinance AG 🗸                           | Numérotation page en co | ontinu 🗖              |
| Afficher GS base                       | Y                                            | Marge de gauche         | 1.400                 |
| GS allocations familiales              | 3000 Allocation pour enfant                  | haut                    | 0.850                 |
| Fexte écriture 1                       | No et dés. GS                                | has                     | 0.850                 |
| Texte écriture 2                       | Désignation traitement salaires              |                         | 0.000                 |
| Texte de fin                           |                                              |                         |                       |
| Veuillez vérifier tous les détails. To | out écart doit être signalé au bureau du per | Decumente ELM           | C:\a2\alm\            |
|                                        |                                              | Documents EDM           |                       |
|                                        |                                              | Documents PDP           |                       |
|                                        |                                              | Documents salaires      | C:\a3\lonn-dokumente\ |
| nitialisation IS                       |                                              |                         |                       |
|                                        | Créer toute l'année                          |                         |                       |
| 2021: des saisies IS                   | Compléter tous les mois                      | des calculs salaires    |                       |

Indiquez l'année 2021 dans le champ "Année calendrier Salaires" afin que l'année 2021 soit proposée par défaut dans les différentes éditions.

# Veuillez également initialiser les saisies IS en cliquant sur le bouton « Initialisation IS » - voir image ci-dessus.

Note : L'initialisation doit impérativement être effectuée avant le premier décompte salaire de janvier, et ceci sur chaque Mandant.

Attention : le barème D n'est plus valable en 2021 (voir ci-après).

TEL 0848 848 122 FAX 024 423 40 19 MAIL support@arc-logiciels.ch

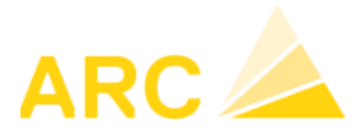

## 4.3 Nouvelles directives IS en 2021.

De nouvelles bases pour l'imposition à la source du revenu de l'activité lucrative ont été posées avec la loi fédérale du 16 décembre 2016.

Ces dispositions légales entrent en vigueur à compter du 1 er janvier 2021 et nécessite une mise à jour majeure de A3. La version 42.33 ou ultérieure est nécessaire, si vous disposez toujours d'une version salariale inférieure à 42.33 veuillez contacter la Hotline au 0848 848 122

Checklist modifications IS:

- Décompte obligatoire avec le canton ayant droit à l'impôt.
   Canton d'annonce : À partir de 2021, il est obligatoire de régler l'IS dans le canton de résidence de l'employé. Auparavant, dans certains Cantons, le versement pouvait encore être effectué dans le canton de résidence de l'entreprise.
   Pour ce faire, merci de vérifier d'avoir bien chargé les tabelles IS des Cantons correspondants. (Cf. point 4.2 ci-dessus)
- Suppression de l'application du barème D pour les activités qualifiées d'«accessoires» Ainsi, si une personne soumise à l'impôt à la source exerce simultanément plusieurs activités lucratives ou perçoit des salaires et/ou des revenus supplémentaires, le revenu déterminant pour le taux pour chaque relation de travail ou d'assurance doit être déterminé selon les nouvelles directives IS.
- 13e Salaire mensuel et impôt à la source (IS)
   L'impôt à la source (IS) sur le 13éme salaire doit être calculé au moment du paiement uniquement. Celui-ci ne peut plus être lissé sur l'année.

| Ct. | Canton                 | N° impôt | Commissio | Type calculation IS |
|-----|------------------------|----------|-----------|---------------------|
| AG  | Argovie                |          | 2.00 %    | Modèle mensuel      |
| AI  | Appenzell Rhodes-Intér |          | 3.00 %    | Modèle mensuel      |
| AR  | Appenzell Rhodes-Exte  |          | 1.00 %    | Modèle mensuel      |
| BE  | Berne                  |          | 1.00 %    | Modèle mensuel      |
| BL  | Båle-Campagne          |          | 2.00 %    | Modèle mensuel      |
| BS  | Bâle-Ville             |          | 2.00 %    | Modèle mensuel      |
| FR  | Fribourg               |          | 3.00 %    | Modèle annuel       |
| GE  | Genève                 |          | 2.00 %    | Modèle annuel       |
| GL  | Glaris                 |          | 2.00 %    | Modèle mensuel      |
| GR  | Grisons                |          | 2.00 %    | Modèle mensuel      |
| JU  | Jura                   |          | 2.00 %    | Modèle mensuel      |
| LU  | Lucerne                | -        | 2.00 %    | Modèle mensuel      |
| NE  | Neuchätel              |          | 2.00 %    | Modèle mensuel      |
| NW  | Nidwald                | D        | 3.00 %    | Modèle mensuel      |
| ow  | Obwald                 | ~0       | 1.00 %    | Modèle mensuel      |
| SG  | Saint-Gall             |          | 3.00 %    | Modèle mensuel      |
| SH  | Schaffhouse            |          | 2.00 %    | Modèle mensuel      |
| so  | Soleure                |          | 2.00 %    | Modèle mensuel      |
| SZ  | Schwyz                 |          | 3.00 %    | Modèle mensuel      |
| TG  | Thurgovie              |          | 1.00 %    | Modèle mensuel      |
| п   | Tessin                 |          | 1.00 %    | Modèle annuel       |
| UR  | Uri                    |          | 3.00 %    | Modèle mensuel      |
| VD  | Vaud                   |          | 1.00 %    | Modèle annuel       |
| VS  | Valais                 |          | 2.00 %    | Modèle annuel       |
| ZG  | Zoug                   |          | 1.00 %    | Modèle mensuel      |
| ZH  | Zurich                 | 0        | 3.00 %    | Modèle mensuel      |

- Vérification du type de calcul (modèle mensuel/modèle annuel)

Jaune = Modèle annuel/ tous les autres cantons = modèle mensuel

#### Pour plus d'informations :

https://www.estv.admin.ch/dam/estv/fr/dokumente/bundessteuer/kreisschreiben/200 4/1-045-D-2019.pdf.download.pdf/1-045-D-2019-f.pdf

TEL 0848 848 122 FAX 024 423 40 19 MAIL support@arc-logiciels.ch

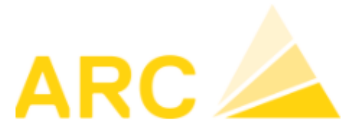

#### 4.4 Checklist pour le traitement de salaires de janvier 2021

- Les taux des cotisations sociales sont-ils corrects ? Nouveau taux AVS 5,3%
- Les déductions LPP sont-elles correctes ?
- Avez-vous adapté les salaires mensuels, respectivement les salaires horaires
- Vérifier le plafonds LAA de 12 350,00 CHF par mois
- Avez-vous pris connaissance des nouvelles directives d'impôt à la source ?
- Les nouvelles tabelles IS sont-elles chargées ?
- L'impôt à la source est-il calculé correctement ? A vérifier lors du décompte salaire
- Vérifiez que le solde du compte de salaire transitoire est bien à CHF 0.00. Si ce n'est pas le cas passer une écriture en indiquant un texte explicatif (nom de l'employés, type d'erreur, ...)
   Conseil: Effectuez ce contrôle tous les mois. Les différences peuvent ainsi être détectées plus facilement. Si le solde du compte de salaire n'est pas de CHF 0.00, justifier le solde.
- Important lorsque A3 Salaire a été nouvellement installé : contrôler toutes les écritures de salaire dans la comptabilité financière de manière à vérifier que les écritures soient correctement imputées.

Remarque : aucun traitement de fin d'année n'est requis pour les salaires.